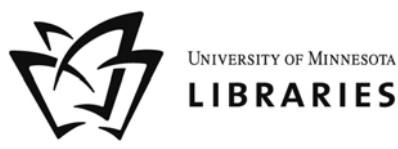

IN THE ACIC LAB AT BORCHERT MAP LIBRARY

#### **GENERAL INFORMATION**

Netfiles is a files storage application with collaboration and sharing features. The software is based on the Digital Locker Suite from <u>Xythos Software</u>.

### **ACTIVATING YOUR ACCOUNT**

Current Staff, Faculty and Students are eligible for a NetFiles account. To activate your account go to your internet account options page at <a href="https://www.umn.edu/dirtools">https://www.umn.edu/dirtools</a>. If you are eligible for an account the internet account options page will have a link for "NetFiles account options". Follow that link and agree to the information there to activate your account. After activating your account you can log in to the system at <a href="https://netfiles.umn.edu">https://netfiles.umn.edu</a>. If you do not have a NetFiles account options link on your internet account options page, but believe you should be eligible for an account please email netfiles@umn.edu and we will investigate.

### **ACCESSING NETFILES**

NetFiles can be accessed by web browsers at <u>https://netfiles.umn.edu</u>. You will be prompted for your internet id and passwrod. After logging in you will see your home directory.

You can also access NetFiles via WebDAV clients. WebDAV allows interaction with your NetFiles space like a network drive. Log into Netfiles once with a web broswer before trying to connect via WebDAV in order to create you home directory. Instructions for each WebDAV client would be slightly different, but the server name to connect to is https://netfiles.umn.edu/users/internetid, replace internetid with your own Internet ID.

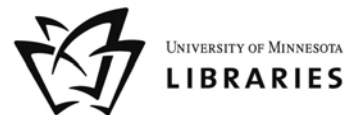

#### USING NETFILES IN THE ACIC LAB AT BORCHERT MAP LIBRARY

The windows client is already installed on the computers in the lab. 1. Click on the NetFiles icon on the desktop

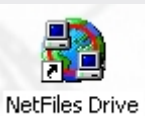

| 2. Click the "Work Online" button                                                                                                    |  |
|----------------------------------------------------------------------------------------------------|--|
| Xythos Drive       X         Connect       Intellittach       Offline       Options       Backup       Advanced       About         Service       Netfiles Home       Image: Connected       Image: Connected       Image: Connectee <td></td> |  |
| Help Status Monitor Close                                                                                                    |  |
|                                                                                                    |  |

BORCHERT MAP LIBRARY · 309 - 19th AVENUE SOUTH · 612 624-4549 · http://map.lib.umn.edu/

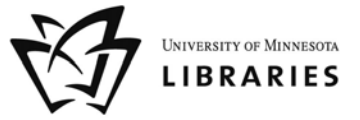

3. Enter your X500 username and password and click OK \*do not check "save password" box

| Usernam | e and password                                                                | × |
|---------|-------------------------------------------------------------------------------|---|
| ٩       | Xythos Drive needs your username and<br>password to connect to Netfiles Home. |   |
|         | Username:                                                                     |   |
|         | ×500                                                                          |   |
|         | Password:                                                                     |   |
|         | ******                                                                        |   |
|         | 🔲 Save password                                                               |   |
|         | OK Cancel                                                                     |   |

4. Once connected the status will show "Working Online"

| <u>S</u> ervice + | Netfiles Home                   |
|-------------------|---------------------------------|
| Drive:            | 쿶 N: Netfiles Home (secure) 🗾 💌 |
| Status:           | Working Online                  |
|                   | Work Online                     |
|                   | Work Offline                    |
|                   | Disconnect                      |
|                   |                                 |
|                   |                                 |
|                   |                                 |
|                   |                                 |
|                   |                                 |

BORCHERT MAP LIBRARY · 309 - 19th AVENUE SOUTH · 612 624-4549 · http://map.lib.umn.edu/

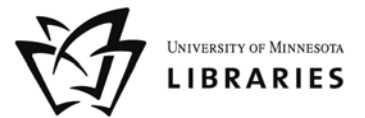

Once your home directory is mapped in windows a new window will open displaying the contents. If this window gets closed you can use Windows Explorer or My Computer to browse to the mapped Netfiles drive. \*Note: The default drive is N:\ but can be any drive letter that was not in use prior to logging into Netfiles

| 💻 N:\                          |                     |      |             |                   |          |
|--------------------------------|---------------------|------|-------------|-------------------|----------|
| File Edit View Favorites Tools | Help                |      |             |                   | <b>.</b> |
| 🕞 Back 👻 🕘 👻 🏂 🔎 Sear          | rch 🝺 Folders 🛛 🎹 🗸 |      |             |                   |          |
| Address 😪 N:\                  |                     |      |             |                   | 🖌 🔁 Go   |
|                                | Name 🔺              | Size | Туре        | Date Modified     |          |
| File and Folder Tasks 🔗        | www                 |      | File Folder | 12/1/2006 9:57 AM |          |
| 💋 Make a new folder            |                     |      |             |                   |          |
| Publish this folder to the Web |                     |      |             |                   |          |
| Other Places 🕆                 |                     |      |             |                   |          |
| 🧕 My Computer                  |                     |      |             |                   |          |
| My Documents                   |                     |      |             |                   |          |
| Chared Documents               |                     |      |             |                   |          |
| 🧐 My Network Places            |                     |      |             |                   |          |
| Details ¥                      |                     |      |             |                   |          |
|                                |                     |      |             |                   |          |
|                                |                     |      |             |                   |          |
|                                |                     |      |             |                   |          |
|                                |                     |      |             |                   |          |
|                                |                     |      |             |                   |          |
|                                |                     |      |             |                   |          |
|                                |                     |      |             |                   |          |
|                                |                     |      |             |                   |          |
|                                |                     |      |             |                   |          |
|                                |                     |      |             |                   |          |

BORCHERT MAP LIBRARY •309 - 19th AVENUE SOUTH • 612 624-4549 • http://map.lib.umn.edu/

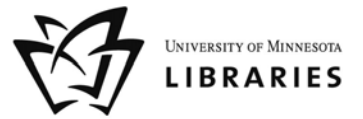

- When you are finished transferring your documents be sure to either

   REBOOT the computer to return the machine to its original state

   OR
  - b. Open NetFiles and Click "Disconnect

| <u>S</u> ervice -                              | Netfiles Home                                                                                |
|------------------------------------------------|----------------------------------------------------------------------------------------------|
| Drive:                                         | 🖳 N: Netfiles Home (secure)                                                                  |
| Status:                                        | Working Online                                                                               |
|                                                | Work Online                                                                                  |
|                                                | Work Offline                                                                                 |
|                                                | Disconnect                                                                                   |
|                                                |                                                                                              |
|                                                |                                                                                              |
|                                                |                                                                                              |
|                                                |                                                                                              |
| (                                              |                                                                                              |
| Help                                           | Status Monitor Close                                                                         |
|                                                |                                                                                              |
| Confirmation                                   | ×                                                                                            |
| Confirmation                                   |                                                                                              |
| Confirmation<br>Please ensure<br>Do you really | e that you have closed all files on the drive you want to disconnect, want to disconnect?    |
| Confirmation<br>Please ensure<br>Do you really | e that you have closed all files on the drive you want to disconnect, want to disconnect?    |
| Confirmation<br>Please ensure<br>Do you really | e that you have closed all files on the drive you want to disconnect.<br>want to disconnect? |
| Confirmation<br>Please ensure<br>Do you really | e that you have closed all files on the drive you want to disconnect.<br>want to disconnect? |
| Confirmation Please ensure Do you really       | e that you have closed all files on the drive you want to disconnect.<br>want to disconnect? |
| Confirmation<br>Please ensure<br>Do you really | e that you have closed all files on the drive you want to disconnect.<br>want to disconnect? |
| Confirmation Please ensure Do you really       | e that you have closed all files on the drive you want to disconnect.<br>want to disconnect? |

BORCHERT MAP LIBRARY • 309 - 19th AVENUE SOUTH • 612 624-4549 • http://map.lib.umn.edu/